## 事務支援

## 地図 XML の各図郭単位ではなく、1 つの図郭で現場の 地番を全て配置作成することはできますか。

図郭配置時に図郭サイズを [CAD でサイズ指定] することで作成 できます。

[調査前] ステージー [データ編集] – [図郭] – [配置] をクリックします。

| ■ <b>-</b><br>ファイル | 1 調査前   | 設定           |                        |                                 |     |                                                          |       |              |         | _            |            |              |
|--------------------|---------|--------------|------------------------|---------------------------------|-----|----------------------------------------------------------|-------|--------------|---------|--------------|------------|--------------|
| 調査前名               | 街区調査 調査 | 31<br>发 立会 地 | R<br>R<br>R<br>XML 579 | ♪ 要約書CS\<br>♪ 外部ファイル<br>● 図面地番茄 |     | 】<br>正<br>型<br>基<br>歴<br>標<br>地番<br>M<br>A<br>SIMA[JPGIS |       | い<br>地番<br>、 | ◎郭<br>◇ | ↓<br>外周<br>◇ | :>:<br>₽ 5 | ≝ -<br>~   € |
|                    | メイン     |              | データ                    | 読込み                             |     | データ書込み                                                   |       | デー           | り口: 地   | 番縮尺の         | 一括設定       | 示            |
| 地番                 |         |              |                        |                                 |     |                                                          | -     | E.           |         | 置            |            |              |
|                    |         |              |                        |                                 |     |                                                          |       |              |         |              |            |              |
| No                 | 地番名     | 大字·字         | 地目                     | 所有者                             | 管理者 | 地籍地番…                                                    | 公簿面ᠯ▲ |              | 🐺 属     | 性編集          |            |              |
| 1                  | 2893-1  | 大〇字戸〇井       | 9:原野                   | 吉口吉〇                            |     | 普通地番                                                     | 39    |              | 严 分     | 属作成          |            |              |
| 2                  | 2893-2  | 大〇字戸〇井       | 9:原野                   | △町弘衞                            |     | 普通地番                                                     | 119   |              | 🀬 対     | 属編集          |            |              |
|                    |         | · · · ·      |                        |                                 |     |                                                          |       |              |         |              |            |              |

2

[図郭配置]の[図郭サイズ]で[CADでサイズ指定]をクリックします。

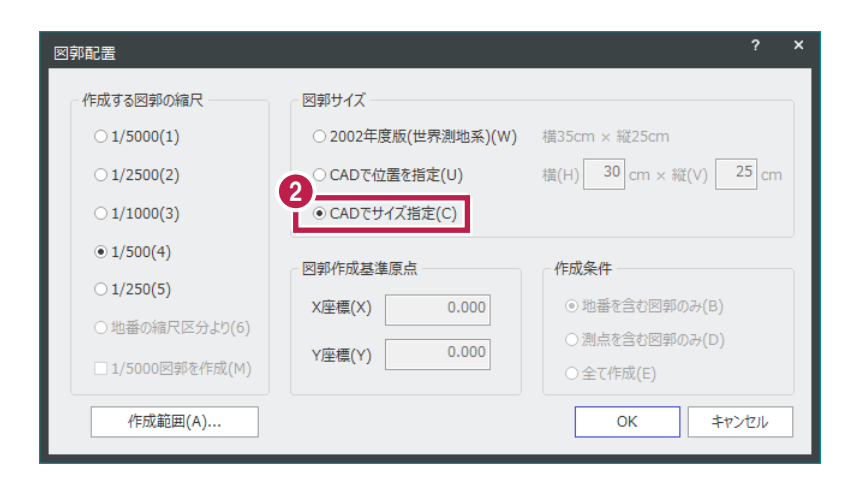

現場プロット上ですべての図郭を囲むように範囲指定します。任意の地図番号を入力します。

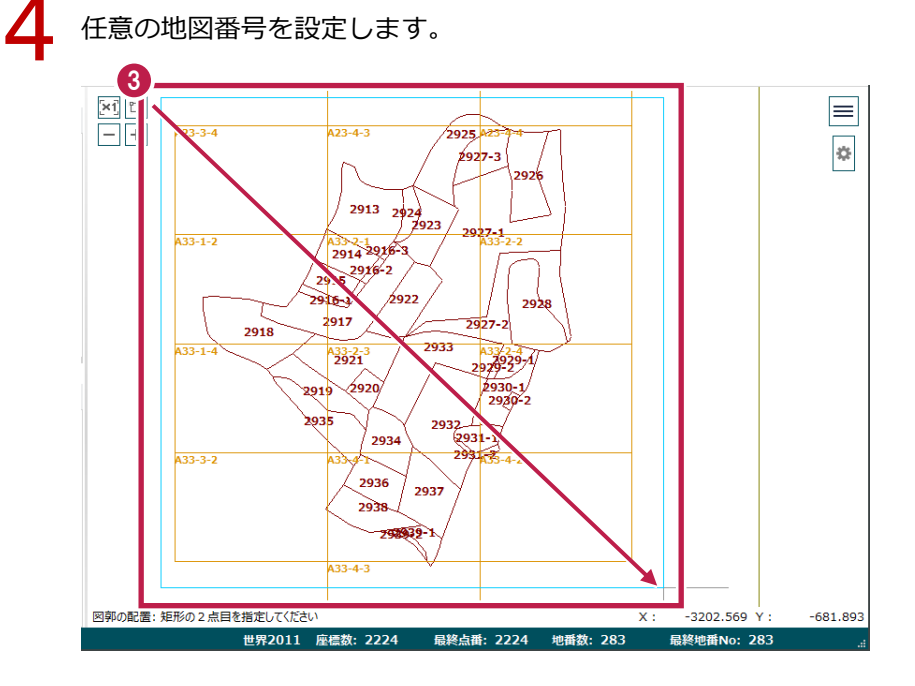

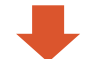

| 図郭                    |          | ? | × |
|-----------------------|----------|---|---|
| 4<br>地図番号( <u>N</u> ) | A        |   |   |
| 市区町村内の略称( <u>A</u> )  |          |   | 1 |
|                       | OK キャンセル |   |   |

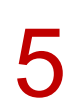

[CAD 配置] – [調査図] — [作成] をクリックします。

| 公図CAD - 調査区A* · | [אראל] – בבאלא         | <u>(5)</u>    |                | - □ ×<br>?~ |
|-----------------|------------------------|---------------|----------------|-------------|
|                 | ⊗ H H → ☆ I → ♡ < ·p · | 調査奏」調査図: 査図変換 | 字合検査 取込み 転送 選択 |             |
| データ編集           | 表示                     | 🔌 作成          | 事務支援連携         |             |
| ×1 🗔 A          |                        | <b>一 開</b> (  |                |             |

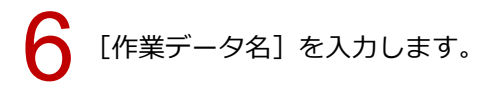

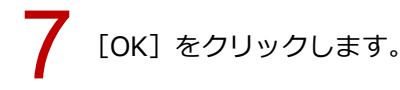

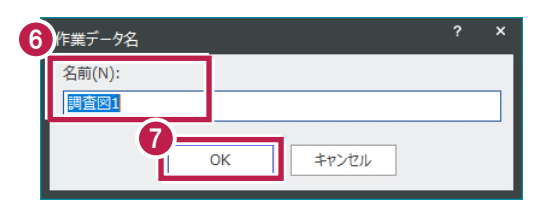

[調査図 配置]の[図郭]タブにて、全体配置した地図番号のみ、[作成]欄を〇にします。

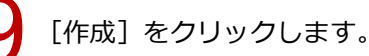

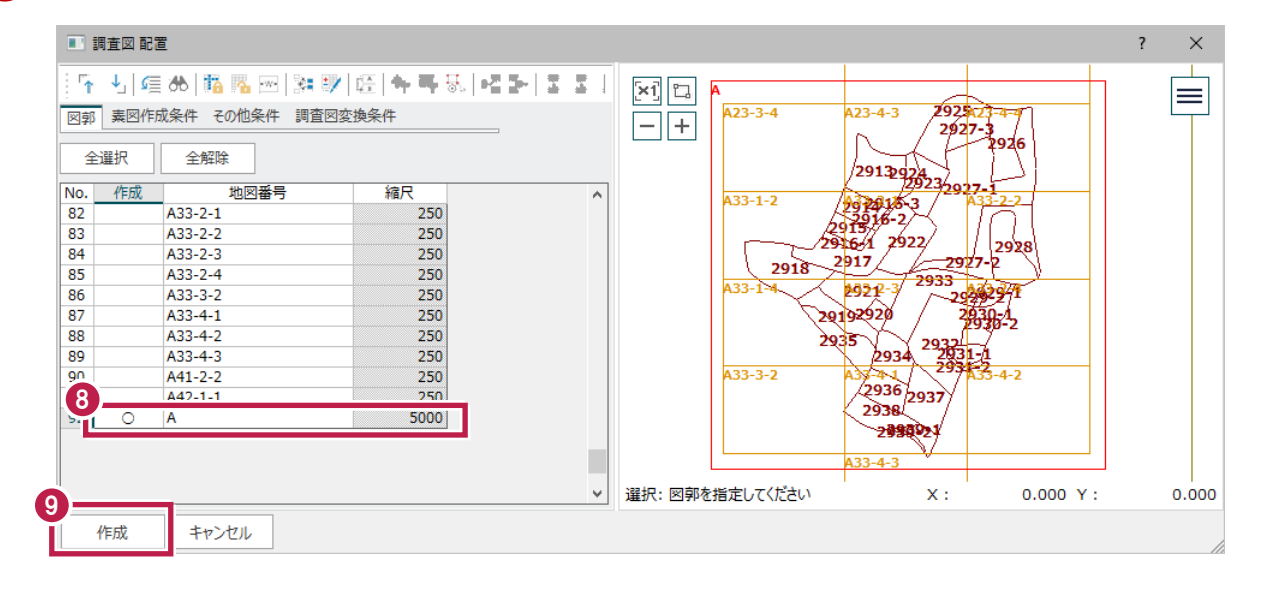

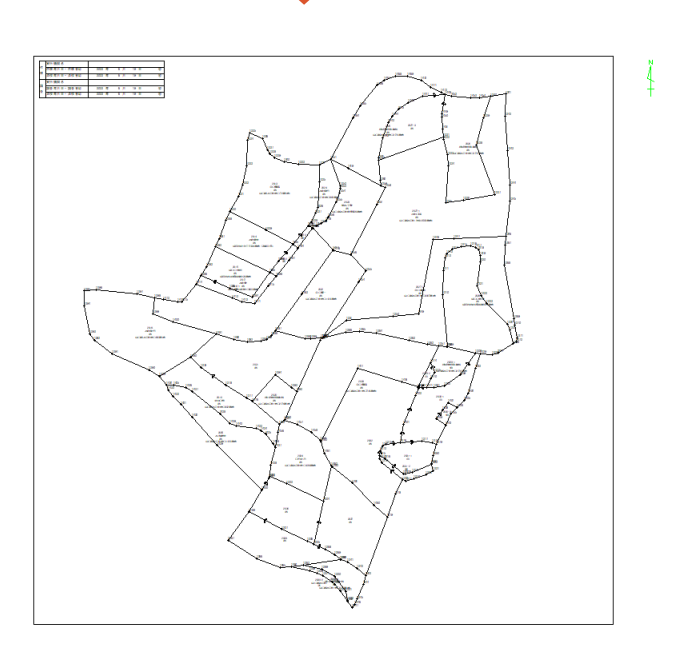